## Send Digitalt

1. Åben Outlook igennem Citrix Workspace. Åben nu en <u>Ny mail</u> og tryk så på <u>"Send Digitalt"</u> under Meddelelse.

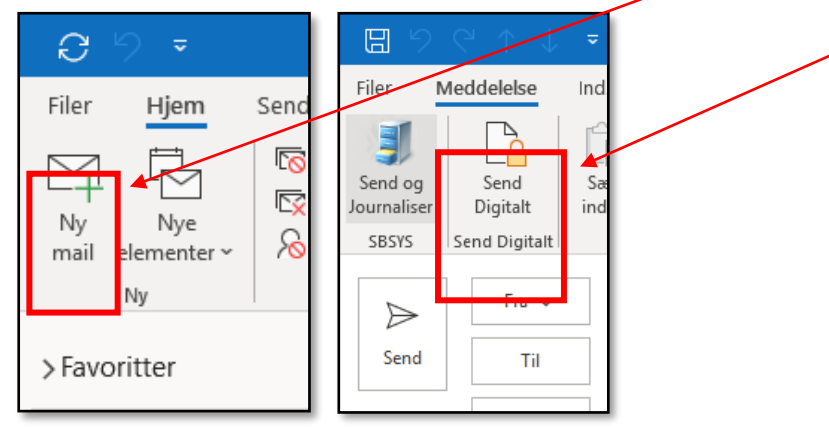

2. Tryk nu på den <u>nedgående pil</u>.

| President Send Digitalt | Ændring af signeringscertifikat | ×       |
|-------------------------|---------------------------------|---------|
| Send                    | Sikker mail signeres med        | ×       |
| Vigitalt I              | Gem som standard OK Annuller    | Flere 💓 |

3. Nu skal du vælge hvilken signatur du ønsker at sende med.

| President Send Digitalt | Ændring af signeringscertifikat                       | ×     |
|-------------------------|-------------------------------------------------------|-------|
| Send                    | Sikker mail signeres med albertslund@albertslund.dk ~ |       |
| Digitalt Ti             | Gem som standard OK Annuller                          | ×     |
| Vijek                   |                                                       | Fiele |

Tjek kun denne boks af, hvis det er permanent at du skal sende med valgte signatur.

4. Skriv nu den <u>mailadresse, CPR eller CVR nummer</u> som du skal sende til. Tryk nu på <u>Tjek-knappen</u>, den knap er til at kontrollere, om der kan sendes til den/de indtastede modtagere.

| Prink Send Di    | gitalt                                | ×       |
|------------------|---------------------------------------|---------|
| _                | Fra ▼ NgDP:                           |         |
| Send<br>Digitalt | Til ▼ 230393 + De sidste 4-cifre SgDP | ×       |
| 🧹 Tjek           |                                       | Flere 💌 |

 Denne boks vil komme af sig selv efter du har valgt en modtager, der vil den gerne bede om <u>\*titel</u> minimum. Ellers er der frit valg på alle hylder ②. Når du har udfyldt Titel kan du bare trykke <u>"OK"</u> til den og du kan hermed fortsætte.

|                                     | <u> </u>                  | Ŭ                                     |
|-------------------------------------|---------------------------|---------------------------------------|
| NgDP Afsendelse                     |                           | ×                                     |
| Levering                            |                           |                                       |
| leveringsDato                       | 08-06-2023                |                                       |
| svar                                | 🗹 Meddelelsen kan besva   | ires 🚖                                |
| svarfrist                           | 15-06-2023 23:59          |                                       |
| Afsender                            |                           |                                       |
| afsenderID                          | 66137112 ~                | ALBERTSLUND KOMMUNE                   |
| Søg kontaktpunkt                    |                           |                                       |
| Søgefelt                            | Søgeord                   |                                       |
| searchTermOrName $ \smallsetminus $ |                           | Søg                                   |
| Fundne kontaktpunkter               |                           |                                       |
|                                     |                           | × ×                                   |
|                                     |                           |                                       |
| Modtager                            |                           |                                       |
| CPR/CVR                             | 1005921267                | (Borger)                              |
| Søg kontaktpunkt                    |                           |                                       |
| Søgefelt                            | Søgeord                   |                                       |
| searchTermOrName $\sim$             |                           | Søg                                   |
| Fundne kontaktpunkter               |                           |                                       |
|                                     |                           | $\sim$ ×                              |
|                                     |                           |                                       |
| Meddelelse                          |                           |                                       |
| indholdsansvarlig                   |                           | · · · · · · · · · · · · · · · · · · · |
| meddelelsesID                       |                           | *                                     |
| meddelelseskode                     |                           | *                                     |
| titel *                             | Test                      | ~                                     |
| notifikation (SMS+Email)            |                           | × 🖈                                   |
| suppl. notifikation (Email)         |                           |                                       |
| Indhold                             |                           |                                       |
| Vælg Hoveddokument                  | <email-body></email-body> | ~                                     |
| Fortrud                             |                           | 0/                                    |
| Fortrya                             |                           | OK                                    |
|                                     |                           |                                       |
|                                     |                           |                                       |

Du kan tilføje flere adresselinjer så der kan tilføjes flere modtagere. Det gør du således ved at trykke på denne knap
Flere. e samme procedure som før.

| 🕨 Send Di        | gitalt |                            |                  | >  |
|------------------|--------|----------------------------|------------------|----|
| -                | Fra 🔻  | NgDP:                      |                  |    |
| Send<br>Digitalt | Til 🔻  | oml@albertslund.dk         | Intern adresse   | -5 |
| 🧹 Tjek           | Til 🔻  | 230393 + De sidste 4-cifre | NgDP             | I  |
|                  | Til 🔻  | dsc@albertslund.dk         | Tunnelkryptering | 6  |